# الدليل التعريفي **للخدمات الذكية** بحلتها الجديدة **2019**

دليل المستخدم لتطبيق الهواتف الذكية | تسجيل مستخدم

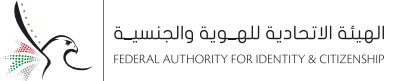

#### عن التطبيق

يقدم التطبيق الخاص بالهيئة الإتحادية للجنسية والهوية حزمة من خدمات الجنسية والإقامة، والتي توفر البيئة المناسبة للمستخدم لتقديم الطلبات من خلال تطبيق الهاتف الذكي الخاص بخدمات الجنسية والإقامة بواسطة استخدام نوع الحساب دون الحاجة لزيارة مراكز خدمة المتعاملين لإكمال تقديم الطلبات من خلال تثبيت التطبية،

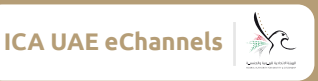

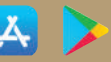

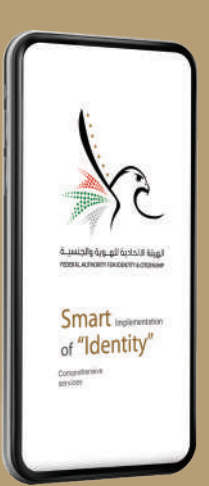

#### تسجيل مستخدم جديد

يمكن للمستخدم الجديد تسجيل الدخول عن طريق استخدام الهوية الرقمية في حال كان مسجلا من قبل، وفي حال عدم التسجيل مسبقا بالهوية الرقمية الإماراتية يمكنه تسجيل مستخدم جديد عبر التطبيق باتباع الخطوات التالية:

• تبدأ عملية تسجيل المستخدم الجديد بالدخول الى ايقونة (مستخدم جديد) في اعلى الصفحة الأولى من التطبيق يقـوم المسـتخدم بإدخـال البريـد الالكترونـي الخـاص بـه فـي الحقـل المخصـص.

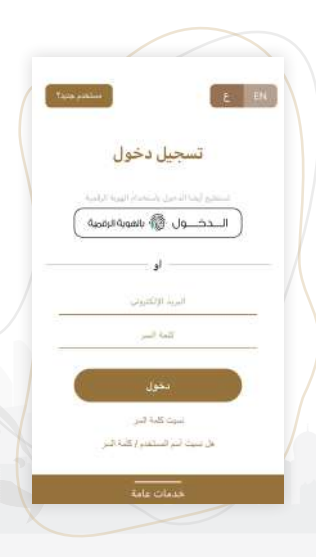

 يقـوم التطبيـق بإرسـال بريـد الكترونـي للعنـوان المدخـل مـن قبـل المسـتخدم، يحتـوي البريـد علـى رابـط للإتمـام عمليـة التسـجيل

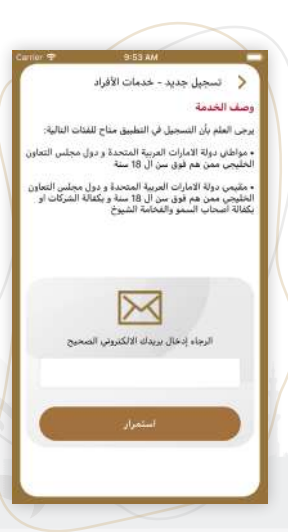

 عند الضغط على زر التحقق المرسل عبر البريد الدلكتروني، يقـوم التطبيق بفتـح شاشـة اكمـال التسجيل، في حالـة حيـازة المسـتخدم علـى بطاقـة هويـة اماراتيـة يقـوم بإدخـال رقـم بطاقـة الهويـة الاماراتيـة في الحقـل المخصـص كمـا هـو موضح في الشـكل التالـي

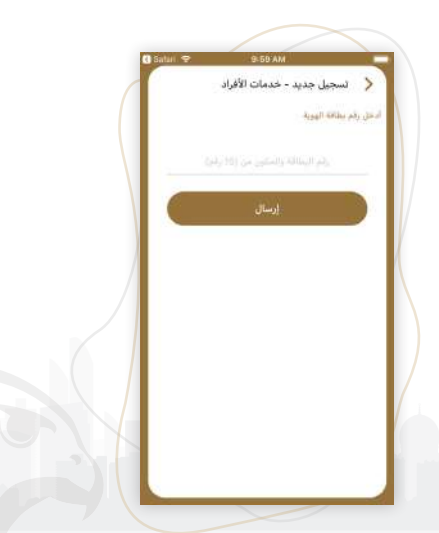

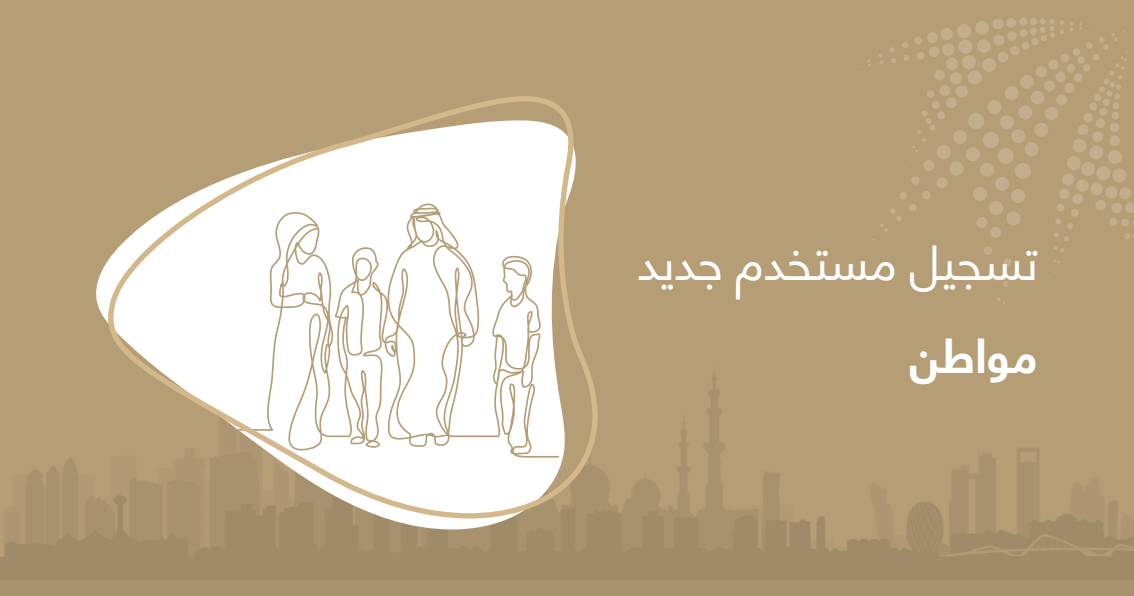

تسجيل مستخدم جديد (مواطن) عن طريق رقم الهاتف المتحرك المسجل

عند ادخال **رقـم الهويـة** والضغط علـى زر **«التالـي»،** يقـوم التطبيـق بإظهـار قائمـة بأرقـام الهواتـف الخاصة بالمستخدم، حيث يقـوم المستخدم باختيار رقـم الهاتـف والضغـط علـى زر **«التالـي»**.

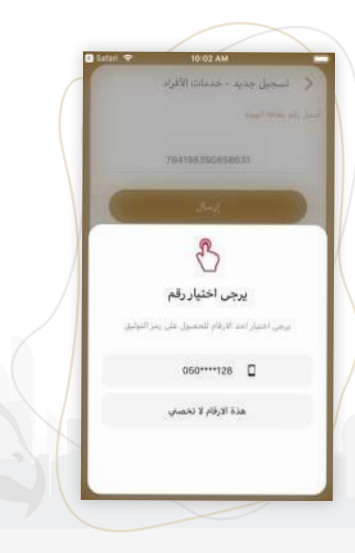

من ثم يقوم بإدخال **رمز التفعيل لمرة واحدة** والمرسل لرقم الجوال الذي تم اختياره

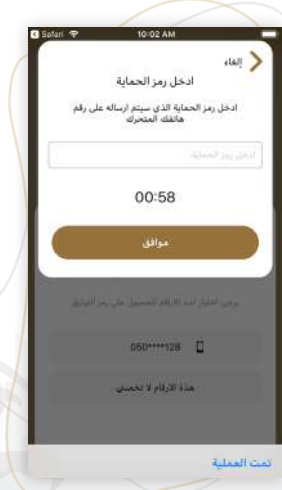

## تسجيل مستخدم جديد (مواطن) من ذلال المعلومات الشخصية

في حال عدم وجود رقم هاتف المستخدم من ضمن القائمة يقـوم المسـتخدم بالدخـول الـى خيـار **(هـذه الأرقـام لا تخصنـي)** ومـن ثـم البـدء بالتحقـق مـن خـلال الخطـوة التاليـة

يتـم عـرض شاشـة تحتـوي علـى حقـول البيانـات الشخصية الخاصـة بالمستخدم، حيث يقـوم المستخدم بإدخـال البيانـات الخاصـة بـه بحيـث تطابـق البيانـات الشـخصية المسـجلة.

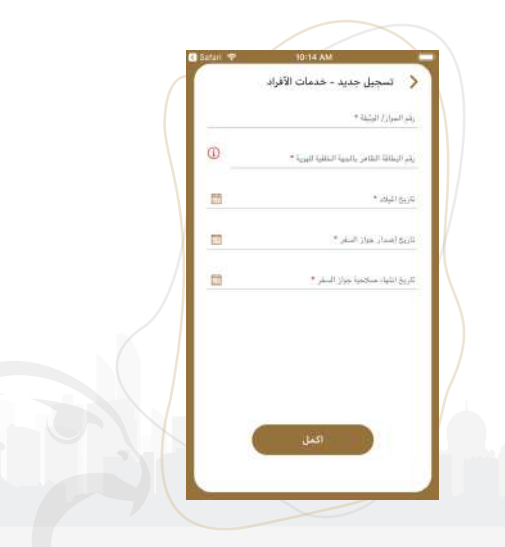

تسجيل مستخدم جديد (مواطن) اکمال عملية التسجيل

يقوم التطبيق بعرض شاشة ادخال البيانات كخطوة نهائية لعملية التسجيل، بحيث يقـوم المسـتخدم بتعبئـة البيانـات المطلوبـة والضغـط علـى زر **«تسجيل»** 

عند تعبئة بيانات التسجيل، يقـوم التطبيـق بعـرض رسـالة تأكيـد تسـجيل المسـتخدم، وارسـال رسـالة مـن خـلال البريـد الالكترونـي تفيـد بإتمـام عمليـة التسـجيل

|          | 🔇 تسجيل جديد - خدمات الأفراد           |
|----------|----------------------------------------|
|          | الاسم الأول بالإنميليرية *             |
|          | الاسم الأول بالعربية *                 |
|          | سم المائلة والإنجاريية *               |
|          | تبسر المائلة والمربوة *                |
| ~        | اجلى *                                 |
| 50im - 4 | الهاتف المحمول<br>ب                    |
|          | * shat <u>sa</u> ji                    |
|          | ايريد (۲۲کتريني*<br>hassan1@tahaluf.ae |
| 0        | للبة النبر ؟                           |

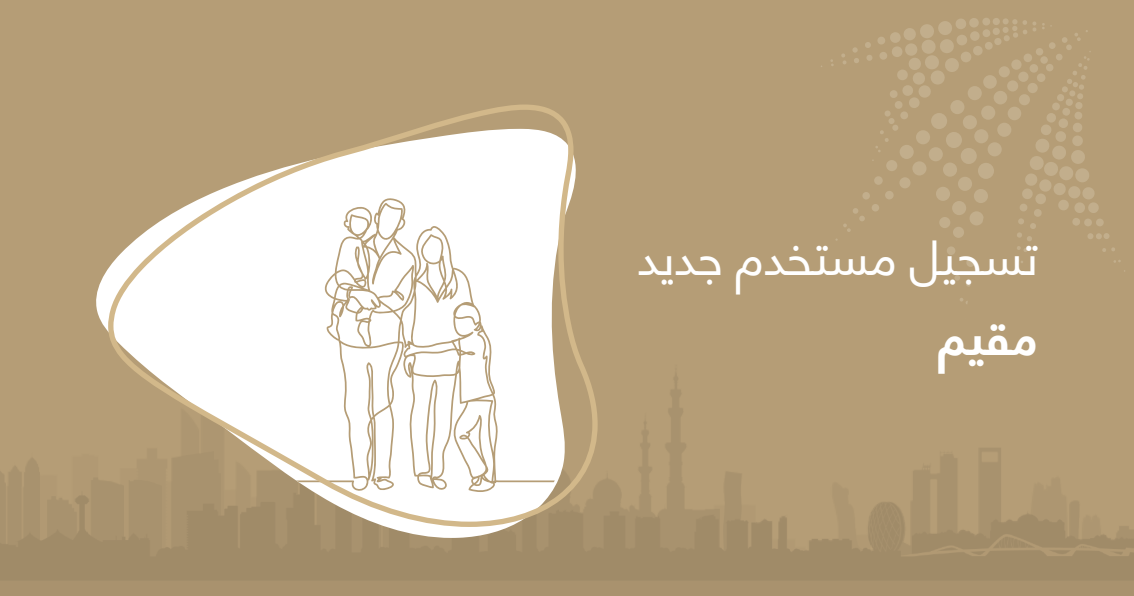

# تسجیل مستخدم جدید (مقیم)

عن طريق رقم الهاتف المتحرك المسجل

عند ادخال رقـم الهويـة والضغط علـى زر **«التالـي»**، يقـوم التطبيـق بإظهـار قائمـة بأرقـام الهواتـف الخاصـة بالمسـتخدم، حيث يقـوم المسـتخدم باختيـار رقـم الهاتـف والضغط علـى زر **«التالـي».** 

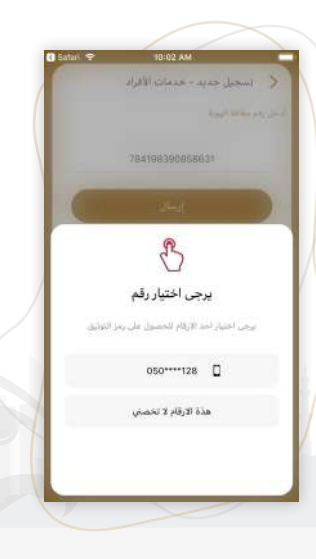

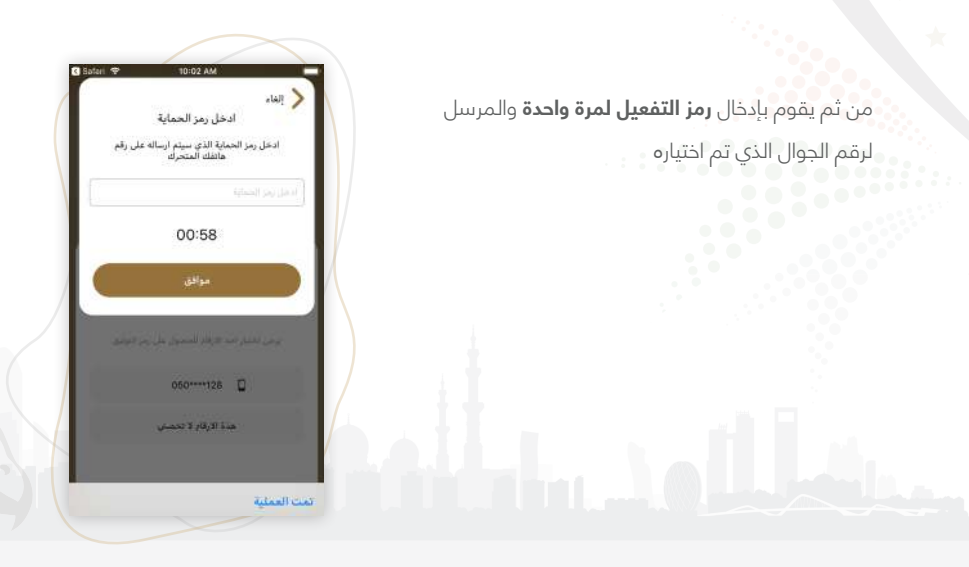

تسجيل مستخدم جديد (مقيم) من ذلال المعلومات الشخصية

في حال عدم وجود رقـم هاتـف المسـتخدم مـن ضمـن القائمة يقـوم المسـتخدم بالدخول الـى خيار **(هذه الأرقام لا تخصني)** ومـن ثـم البـدء بالتحقـق مـن خلال الخطـوة التالية يتـم عـرض شاشـة تحتـوي علـى حقـول البيانـات الشخصية الخاصة بله بحيث تطابق البيانـات الشخصية المسجلة

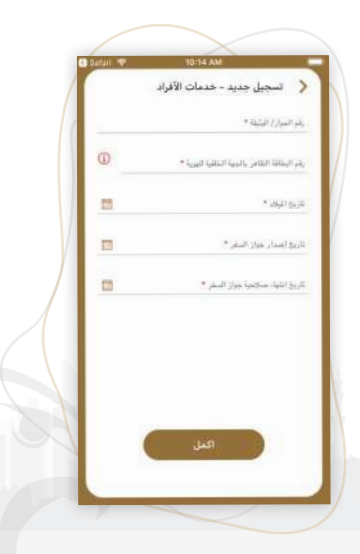

### تسجيل مستخدم جديد (مقيم) اکمال عملية التسجيل

يقـوم التطبيـق بعـرض شاشـة ادخـال البيانـات كخطـوة نهائية لعملية التسجيل، بحيث يقـوم المستخدم بتعبئة البيانـات المطلوبـة والضغط علـى زر **«تسجيل»** عنـد تعبئـة بيانـات التسجيل، يقـوم التطبيـق بعـرض رسـالة تأكيـد تسـجيل المسـتخدم، وارسـال رسـالة مـن خللال البريـد الالكترونـي تفيـد بإتمـام عمليـة التسـجيل.

| TU-TO MM                                            | tan <del>a</del> |
|-----------------------------------------------------|------------------|
| الشجيل جديد - خدمات الأقراد                         |                  |
| اسم الأول بالإستيرية *                              |                  |
| اسم الأول بالعربية *                                |                  |
| » ئىيەتلار ئىلاما ي                                 |                  |
| سو المائة بالعربية *                                |                  |
| يېمېن *                                             | ×                |
| الهائف المحمول .<br>ب                               |                  |
| نريق الليكن. *                                      | -                |
| ب <sub>رية</sub> الإلكتريني *<br>hassan1@tahaluf.ad |                  |
| فيا البين *                                         | 1                |

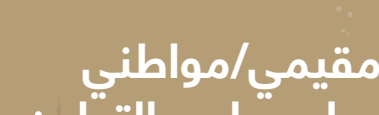

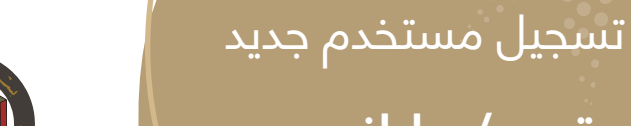

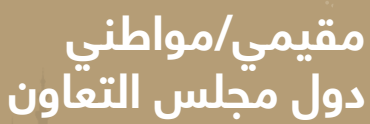

## تسجيل مستخدم جديد (مقيمي/مواطني دول مجلس التعاون)

بعـد التحقـق مـن البريـد الدلكترونـي، واختيـار عـدم حيـازة المسـتخدم علـى بطاقـة هويـة إماراتيـة. يقـوم المسـتخدم باختيـار فئـة التسـجيل

- تسجيل مقيمي/مواطني دول مجلس التعاون
  - تسجيل حاملي تأشيرة الدخول لدولة الإمارات

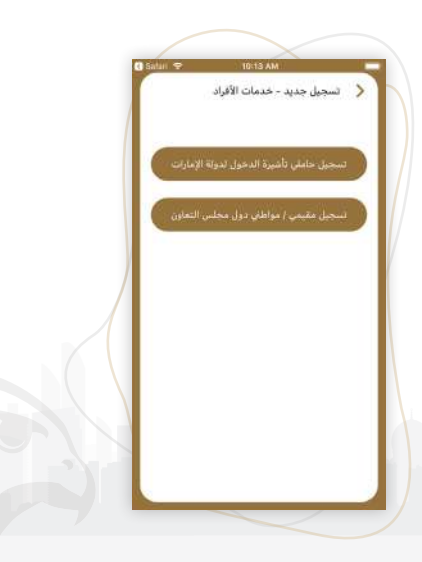

عند اختيار **مقيمي/مواطني دول مجلس التعاون** يقوم المستخدم بتعبأة البيانات الشخصية والضغط على زر تسجيل كما هو موضح في الشكل التالي عند تعبئة بيانات التسجيل، يقـوم التطبيـق بعـرض رسـالة تأكيـد تسـجيل المسـتخدم، وارسـال رسـالة مـن خلال البريـد الالكتروني تفيـد بإتمـام عمليـة التسـجيل.

|          | 🔇 تسجيل جديد - خدمات الأفراد |
|----------|------------------------------|
|          |                              |
|          | 4736443.01732, boost         |
|          | الاسم الأول بالعربية *       |
|          | لىم المائلة بالإنجليزية *    |
|          | لىم الغائلة بالغربية *       |
| <u>.</u> | ليلين *                      |
| 1854 Q   | الهانف المحمول               |
| cn       | الرية المال *                |
|          | الريد الإلكاريتي *           |
|          | hassan1@tahaluf.ae           |
| ().      | للمة البنز. *                |

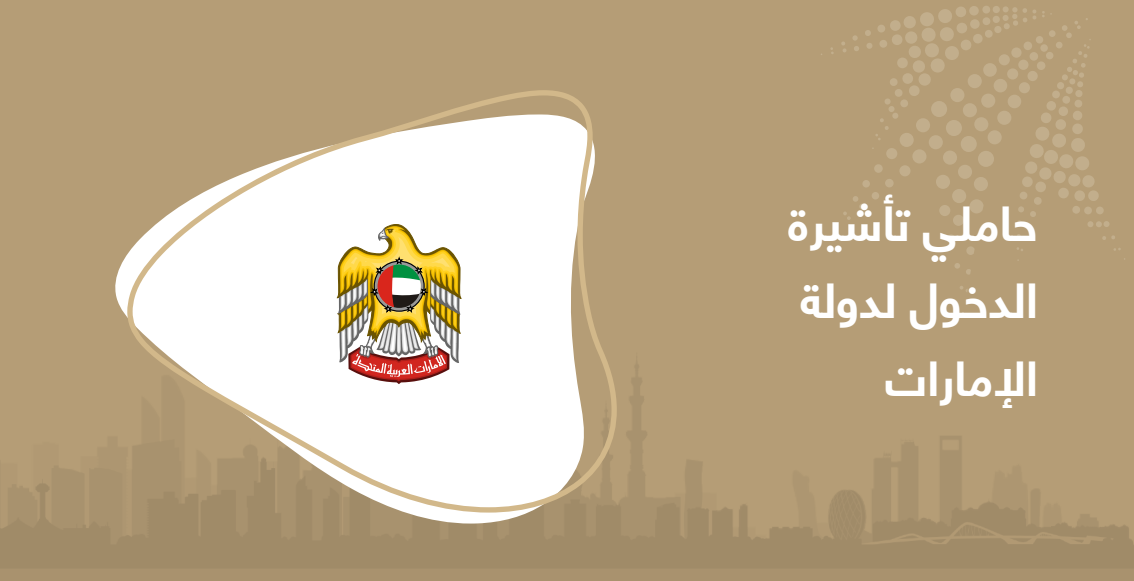

### تسجيل مستخدم جديد (حاملي تأشيرة الدخول لدولة الإمارات)

بعـد التحقـق مـن البريـد الالكترونـي، واختيـار عـدم حيـازة المسـتخدم علـى بطاقـة هويـة إماراتيـة. يقـوم المسـتخدم باختيـار فئـة التسـجيل

تسجيل مقيمي/مواطني دول مجلس التعاون
تسجيل حاملي تأشيرة الدخول لدولة الإمارات

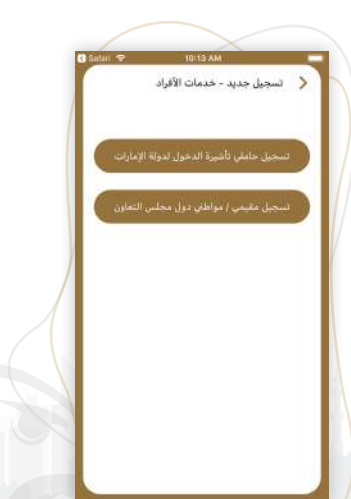

يقـوم المسـتخدم بإدخال بيانـات التحقـق مـن هويـة المسـتخدم كمـا فـي الصـورة التاليـة:

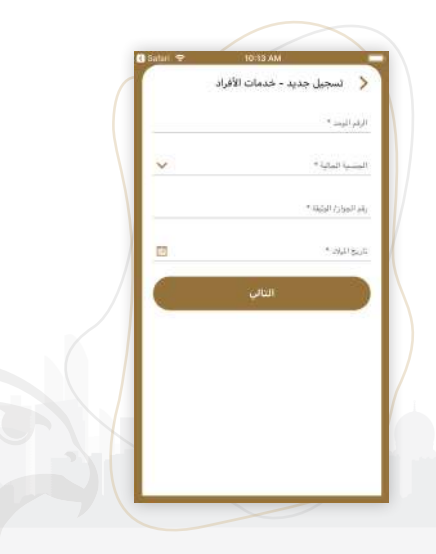

بعد ادخال معلومات التحقق تظهر قائمة بالأرقام الهاتف المتحرك ويقوم المستخدم باختيار الرقم الصحيح

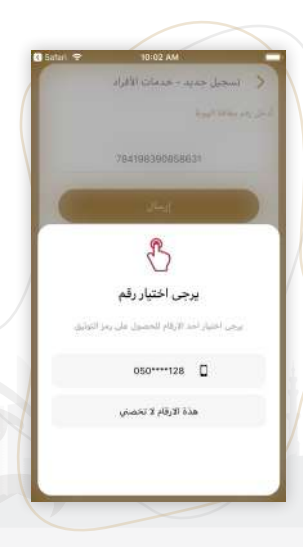

مـن ثـم يقـوم بإدخـال رمـز التفعيـل لمـرة واحـدة والمرسـل لرقـم الجـوال الـذي تـم اختيـاره

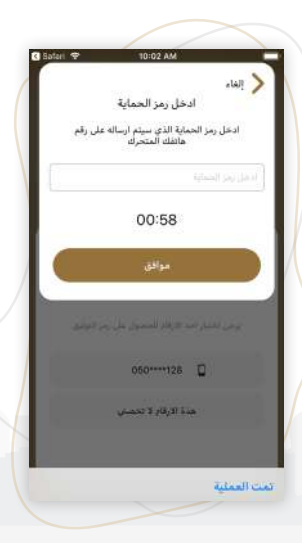

### اتصل بنا

مدينة خليفة

شارع ١٢ – بجانب منتجع الفرسان الرياضي

صندوق برید: ۷۹۹۹

أبو ظبى الإمارات العربية المتحدة

600 53 000 3 🕓

600 52 222 2 🦷

contactus@ica.gov.ae 🖂

24.40157,54.551759 🛇

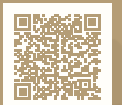

لمزيد من المعلومات تابعونا على

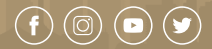